# 社員管理システム仕様書

### 平成 15 年 8 月 22 日

### 1 目的

社員の情報を効率的に管理する

# 2 データ仕様

社員1人に関する情報は以下を取り扱う事とする

- 1. 社員番号
- 2. 名前
- 3. 所属部署

### 3 機能

社員の検索

名前による検索 社員の名前を入力して検索すると、その社員の情報が表示される。 部署による検索 部署を入力して検索すると、該当する社員全ての情報が表示される。

2. 社員の追加

追加したい社員の情報を入力すると、社員が追加される。最大 30 人まで追加可能と する。

3. 社員の削除

指定した社員番号の社員を削除する。

4. 社員一覧表示

登録されている社員の情報を一覧表示する。

### 4 用語定義

社員

管理アプリが対象とする会社に勤める正社員のこと

社員番号

社員個人に割り振られている ID で、同じ社員番号の社員は存在しない

所属部署

社員が所属する部署名で、社員は一つの部署に必ず所属する

# 5 画面仕様

5.1 入力仕様

×コミュニケーションズ社員管理システム
コマンド(S:検索 A:追加 R:削除 V:一覧表示 Q:終了)
>>S

図 1: 操作選択入力画面

社員情報を検索します 検索キーの種類を選択してください (1:名前 2:所属部署 3:取り消し) >>2 検索キーを入力してください >>人事

### 図 2: 社員検索画面

社員を追加します 追加したい社員の情報を入力してください 社員番号 >>99014 名前 >>山田太郎 所属部署 >>営業

図 3: 社員追加画面

社員を削除します 削除する社員番号を入力してください >>99014

図 4: 社員削除画面

### 5.2 出力仕様

2件ヒットしました 99014 山田太郎 営業 99015 田中一郎 営業

#### 図 5: 検索結果画面

現在4件登録されています =====[社員一覧]======= 社員番号名前所属部署 99014 山田太郎営業 99015 田中一郎営業 99017 佐藤信司企画 99018 池田花子開発

### 図 6: 社員一覧表示画面

以下の社員を削除してもよろしいですか?(y/n) 99014 山田太郎 営業 >>y 削除しました

図 7: 社員削除結果画面